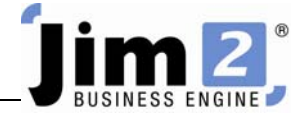

## Create a List of Stock Codes using Criteria

## Who: All users, all sites.

Describe: Create a list of stock codes, using criteria.

Context: Used to find, filter, sort and group one or more stock codes.

|                                                                                                    | 📧 a 🗟                                         | i 🥝 📧                                                                                                  | - <b>9</b> : - 🛛 🖻                                                                                                  | <b>,</b>                                                                                  |                                    |                              |                                                   | Ji                                      | m2 - eBusin                             | ess                                              |                |            |         |                           |                    |                                                                                                    |
|----------------------------------------------------------------------------------------------------|-----------------------------------------------|----------------------------------------------------------------------------------------------------|----------------------------------------------------------------------------------------------------|-------------------------------------------------------------------------------------------|------------------------------------|------------------------------|---------------------------------------------------|-----------------------------------------|-----------------------------------------|--------------------------------------------------|----------------|------------|---------|---------------------------|--------------------|----------------------------------------------------------------------------------------------------|
| <b>.</b>                                                                                                    | bs Con                                        | tracts                                                                                                 | Quotes                                                                                                    | Purchases                                                                                 | CardFiles                          | Items                        | Stock Acco                                        | unts Bank                               | ing Mana                                | agement So                                       | heduling       | eBusiness  | Tools   |                           |                    | Ø                                                                                                    |
| Add View<br>Stock St                                                                                                  | w/Edit C<br>tock Sto<br>Stock                 | reate<br>ock List                                                                                      | Transfer<br>Stock                                                                                                   | Stock<br>Adjustments                                                                      | Packaging<br>Stock                 | Stock<br>Procuremen<br>Other | Warehouse<br>t Management                         | Stocktake                               | Unprints<br>Unprints                    | Unallocate<br>Backfill<br>Change Seria<br>Extras | #<br>Pick/Pack | Preview    | Print   | Report Stock List Reports |                    | Menu Scripts 19                                                                                                    |
| Search Jim2                                                                                                    | Cre                                           | eate a St                                                                                              | ock List                                                                                                    |                                                                                           |                                    |                              |                                                   |                                         |                                         |                                                  |                |            |         |                           |                    | 4 Ū ×                                                                                                    |
| Nav Tree<br>Jobs<br>Contracts<br>Quotes<br>Purchase:<br>CardFiles<br>Items<br>Stock<br>Accounts<br>Banking<br>Managem | s Ei<br>s Ei<br>s or<br>s or<br>in<br>ist1 Pr | lick to crea<br>eader to g<br>tock. By de<br>nly active !<br>ou can hav<br>icluding pin<br>ress F1 for | te a new Si<br>rch criteria i<br>enerate a li<br>efault the lis<br>Stock.<br>ve up to 10<br>med lists<br>more help. | tock list.<br>in the list<br>st of specific<br>st will display<br>Stock lists<br>GL Group | ····                               | Stock G                      | Extras<br>Labour (<br>Weig<br>Price Te<br>Stock Q | iontent<br>ht (kg)<br>mplate<br>y<br>OR | Barcoc<br>Bin<br>• At<br>Stock Attribut | Location                                         | •              |            |         |                           | Type               | Active      Active      Active      Serial# Attributes     Attributes     on purchase     On sell     This Stock I     Euvy     Sell     Manufacture     Service |
| eBusiness                                                                                                    | 19<br>5                                       |                                                                                                    |                                                                                                    | Drag a column h                                                                           | eader here to                      | group by tha                 | it column                                         |                                         |                                         |                                                  |                |            |         |                           |                    |                                                                                                    |
| Tools                                                                                                    |                                               |                                                                                                    | C                                                                                                    | Code                                                                                      |                                    | Description                  |                                                   |                                         | Unit                                    | Sold On                                          | Hand Com       | nitted Ava | ailable | On PO BackOrder           | List inc. Weight S | ell Unit PO Tax Sell Tax GL                                                                                                    |
|                                                                                                    |                                               |                                                                                                    |                                                                                                    | 4                                                                                         | <no data="" display="" to=""></no> |                              |                                                   |                                         |                                         |                                                  |                |            |         |                           |                    |                                                                                                    |
|                                                                                                    |                                               |                                                                                                    |                                                                                                    |                                                                                           |                                    |                              |                                                   |                                         |                                         |                                                  |                |            |         |                           |                    |                                                                                                    |
|                                                                                                    |                                               |                                                                                                    |                                                                                                    | Add                                                                                       | <u>E</u> dit                       | Viej                         | ~                                                 | 💟 Run                                   | Cancel                                  |                                                  |                |            |         |                           |                    | Show Total                                                                                                    |
| Navigation                                                                                                    | search Resu                                   | 1165                                                                                                   | ×                                                                                                    | Advanced I                                                                                | List 0                             | List1                        |                                                   |                                         |                                         |                                                  |                |            |         |                           |                    | 0                                                                                                    |

Skill Steps:

- 1. Select the Stock tab from the top of the Jim2 window.
- 2. Click Create Stock List in the Ribbon.
- 3. Click Advanced List tab at the bottom of the Stock List window.
- 4. Press <<Enter>>. A list of stock codes will appear.
- 5. To filter the list, enter applicable criteria in fields.
- 6. Press <<Enter>>.

- 7. Sort stock codes into ascending order by clicking on required column header. Sort in descending order by clicking the same column header a second time.
- 8. Group stock codes by using the mouse and "dragging" the column header into the "Drag a column header here..." space immediately above the column headers.
- 9. Name the list by entering a short list description name in the field which displays "ListXX", at the bottom of the screen. This Stock List name will now appear in the Nav Tree.
- 10. Pin the list by clicking the Pin icon at the top right of the list window.

| J         | im2 - Demo |                                                        |                                                                                        |
|-----------|------------|--------------------------------------------------------|----------------------------------------------------------------------------------------|
| ing e     | Business   | Tools                                                  | 0                                                                                      |
| Pick/Pack | Preview    | Print Cold Stock Aging Fax Stock List Reports Pin icon |                                                                                        |
|           |            |                                                        | → tī ×                                                                                 |
|           |            | Тур                                                    | e 🗸 Active 🔽                                                                           |
| •         |            |                                                        | Serial # Attributes Poot required On purchase On sell On sell Sell Manufacture Service |

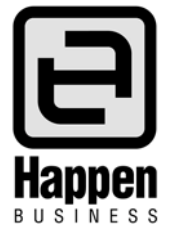